# Для студентов и преподавателей техникума открыт доступ к электронным библиотечным системам: «IPR SMART» для всех специальностей, «PROFобразование» только для 1 курса.

# Авторизация и работа с электронной библиотечной системой «IPR SMART»

- ✓ Войти на сайт электронно-библиотечной системы IPR SMART: https://www.iprbookshop.ru
- ✓ В правом верхнем углу кликните по значку ② или «Личный кабинет», выскакивает окно «Авторизация» в нём вводим: Логин htet-khb (Логин или E-mail адрес)
  Пароль RxCaUrvq
- ✓ Кликаем по ссылке «Авторизоваться»
- ✓ На странице сайта в левом верхнем углу выбрать «Студент», «Преподаватель»
- ✓ Выскакивает окно «Заполнить данные). Нужно заполнить.

| Заполните данные                                          |                                                                                                    |
|-----------------------------------------------------------|----------------------------------------------------------------------------------------------------|
| Ф.И.О. (попностью) *                                      | Петров Иван Сергеевич                                                                                                    |
| E-mail *                                                  |                                                                                                    |
| Телефон                                                   | -7LJ                                                                                                    |
| Дата рождения                                             | 2001,2004                                                                                                    |
| Даполнительные сведения о месте учебы, работы, достичения |                                                                                                    |
|                                                           |                                                                                                    |
|                                                           |                                                                                                    |
| Факультет (подразделение) *                               | Т9.02.10 Технология продукции общественного питания                                                                                                   |
| Кафедра *                                                 |                                                                                                    |
| Уточните группу *                                         | Выберите из списка                                                                                                    |
| Курс обучения                                             | 1                                                                                                    |
| Укрупненная группа направлений подготовки (УГНГ)          | ОТ Математика и механика                                                                                                    |
| Квалификация                                              | специалист                                                                                                    |
| Фарма обучения                                            | Очная                                                                                                    |
| Придумайте параль:                                        | Не менее 6 символов Можно оставить поле пустым                                                                                                    |
| Повторите веод пароля:                                    | Ва избежание сшибах                                                                                                    |
|                                                           | в Согласен с условиями пользовательского соглашения<br>в Согласен на обработку своих персональных данных и подтверждаю подписание настоящего Согласия |
| Заратистрироваться Очистить форму                         |                                                                                                    |

 ✓ Для работы в библиотеке Вашим <u>логином</u> будет <u>ваша электронная почта</u>, <u>пароль</u> <u>- придуманный вами.</u> ✓ После регистрации нужно сообщить в библиотеку техникума (понедельник – пятница с 09:00 до 14:30) по телефону 45-67-51. Чтобы подтвердить регистрацию и приступить к чтению.

## Работа в электронной библиотеке:

✓ После регистрации в левом верхнем углу нажмите на значок

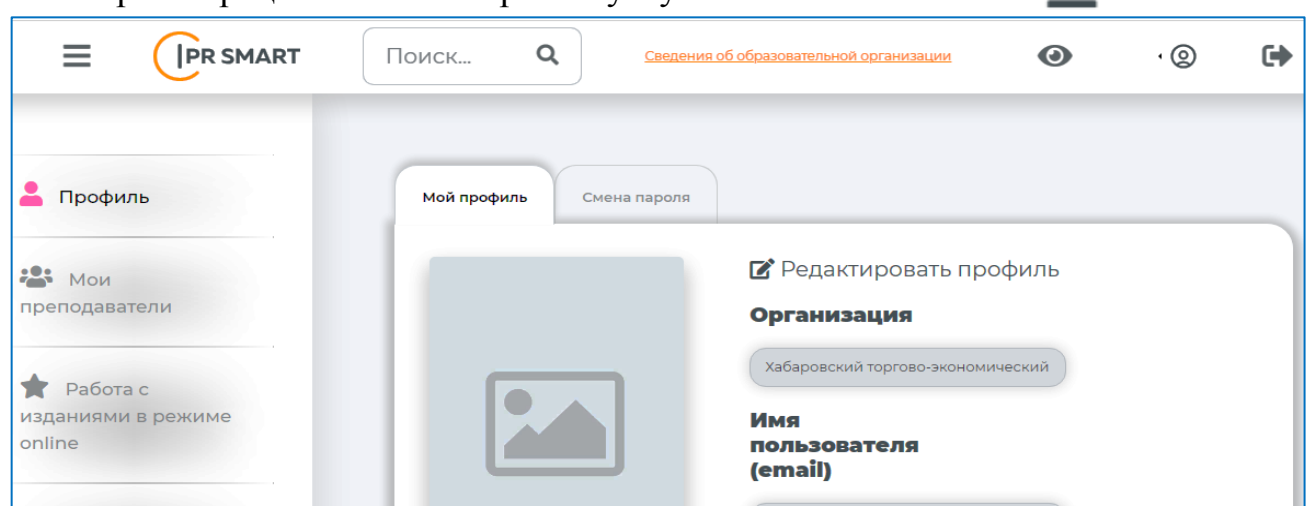

✓ Работаем через «Книги», «Журналы».

|                   | Поиск | ۹ | Сведения об образовательной организации | 0 | · @ | • |
|-------------------|-------|---|-----------------------------------------|---|-----|---|
|                   |       |   |                                         |   |     |   |
| Библиотека        |       |   | Книги                                   |   |     |   |
| Альтернативные ви | иды   |   | Журналы                                 |   |     |   |
| обучения          |       |   | Новинки                                 |   |     |   |
| Экосистема IPR SM | ART   |   | Аудиоиздания                            |   |     |   |
| Интеграция в ЭИОС | 2     |   | Видеоресурсы                            |   |     |   |

✓ Если работаем через УГНП и «Расширенный поиск», то нажимаем на одно из значений в столбце УГНП и в строку «Заглавие» вводим название предмета, книги или просто «право, приготовление пищи, налоги и тому подобное» далее нажать «Применить»

| <b>Е (рр smart</b> Поиск                              | Q <u>C</u> B      | <u>едения об образователь</u> н | <u>юй организации</u>       | •                                      | 9 <b>(+</b> |
|-------------------------------------------------------|-------------------|---------------------------------|-----------------------------|----------------------------------------|-------------|
| коллекция<br>«искусственный интеллект»                |                   | ОТОВКА»                         | ¥ Колле<br>«ОСНОВ<br>ГОСУДА | екция<br>вы российской<br>РСТВЕННОСТИ» |             |
| НП ББК Изд-ва Коллекции                               | Расширенный поиск | Интуитивный поиск               |                             |                                        |             |
| 19 Промышленная экология и                            | Заглавие          | Издатель                        | тво                         | Автор                                  |             |
| биотехнологии                                         | Начните ввод      | Начните                         | ввод                        | Начните ввод                           |             |
| 20 Техносферная безопасность<br>и природообустройство | Год от Г          | оддо ISBN                       |                             | Вид издания                            |             |
| 21 Прикладная геология, горное                        | От ) (            | до ) ( ISBN                     |                             | Выбор из списка                        |             |
| дело, нефтегазовое дело и<br>геодезия                 | Целевое назнач    | ение Дополнит                   | ельно                       | Подборки издан                         | ий          |
| 22 Технологии материалов                              | Выбор из спис     | ка Выбор из                     | списка                      | Выбрать                                |             |
| 23 Техника и технологии<br>наземного транспорта       | Доступность из;   | даний Научные I                 | школы                       | Действия                               | )           |
| 24 Авиационная и ракетно-<br>космическая техника      | Только доступ     | ные Выбори                      | з списка                    | Очистить                               | Примени     |

✓ Нашим специальностям соответствуют УГНП:

#### 19.02.13 Технология продуктов общественного питания массового

#### изготовления и специализированных пищевых продуктов:

- 19 Промышленная экология и биотехнологии,
- 43 Сервис и туризм
- 38.02.01 Экономика и бухгалтерский учет (по отраслям),
- 38.02.05 Товароведение и экспертиза качества потребительских товаров,

#### 38.02.03 Операционная деятельность в логистике,

38.02.08 Торговое дело

38 Экономика и управление

40.02.01 Право и организация социального обеспечения,

#### 40.02.04 Юриспруденция:

- 39 Социология и социальная работа,
- 40 Юриспруденция

#### 43.02.15 Поварское и кондитерское дело:

- 19 Промышленная экология и биотехнологии,
- 43 Сервис и туризм

#### 43.02.06 Сервис на транспорте (по видам транспорта):

#### 43 Сервис и туризм

✓ Для чтения выбранной книги нажимаете на Обложку книги далее нажать «Начать читать».

# Авторизация и работа с электронной библиотечной системой «PROFобразование»

- ✓ Войти на сайт электронно-библиотечной системы PROFобразование: https://profspo.ru/
- ✓ В правом верхнем углу кликните по «Личный кабинет», выскакивает окно «Авторизация» в нём вводим: Логин - htet-khb (Логин или E-mail адрес)

Пароль - RxCaUrvq

✓ Далее работаем с окном «Персональная регистрация»

| Организация                |                                 |
|----------------------------|---------------------------------|
| Хабаровский торго          | во-экономический техникум       |
| Роль *                     |                                 |
| обучающийся                |                                 |
| Группа                     |                                 |
| Выбрать                    |                                 |
| ФИО *                      |                                 |
|                            |                                 |
| E-Mail *                   |                                 |
| ваш личный                 |                                 |
| Пароль (если оставить пуст | ым, будет создан автоматически) |
|                            |                                 |
| Информация (биография,     | достижения, прочие сведения)    |
|                            |                                 |
| L                          |                                 |

- ✓ Для работы в библиотеке Вашим <u>логином</u> будет <u>ваша электронная почта</u>, <u>пароль</u> <u>- придуманный вами.</u>
- ✓ После регистрации нужно сообщить в библиотеку техникума (понедельник пятница с 09:00 до 14:30) по телефону 45-67-51. Чтобы подтвердить регистрацию и приступить к чтению.

## Работа в электронной библиотеке:

- ✓ В верхней строке слева кликнуть «Книги»
- ✓ Далее в открытом окне во второй строке кликнуть «Книги ФПУ» и ниже в левом углу «Общеобразовательные предметы».

|                                                                                                    | БИБЛИОТЕКА ПР                                                                           | ОФЕССИОНАЛА №                                                         |                                                          |      |
|----------------------------------------------------------------------------------------------------|-----------------------------------------------------------------------------------------|-----------------------------------------------------------------------|----------------------------------------------------------|------|
| ) <b>F</b><br>Isobahne                                                                                      | Интуитивный поиск изданий кат<br>точное соответствие                                    | талога                                                                | книги 🗸 Q                                                | E.   |
|                                                                                                    |                                                                                         |                                                                       | 1.14511.4471                                             | HIN. |
| книги 1<br>ИГИ ФПУ                                                                                          | ПЕРИОДИКА                                                                               | мультимедиа                                                           | мероприятия                                              |      |
| КНИГИ 1<br>ИГИ ФПУ<br>ПРОФЕССИИ И СПЕЦИАЛЬНОСТИ                                                             | СПЕРИОДИКА                                                                              | МУЛЬТИМЕДИА                                                           | МЕРОПРИЯТИЯ<br>Коллекции угпс                            |      |
| КНИГИ 1<br>ИГГИ ФПУ<br>ПРОФЕССИИ И СПЕЦИАЛЬНОСТИ<br>ОБЩЕОБРАЗОВАТЕЛЕНЫЕ<br>ВСЕ                              | СПЕРИОДИКА                                                                              | МУЛЬТИМЕДИА<br>ИГИ ФПУ<br>АВТОР                                       | МЕРОПРИЯТИЯ<br>КОЛЛЕКЦИИ УПС<br>ИЗДАТЕЛЬСТВО             |      |
| КНИГИ 1<br>ИГИ ФПУ<br>ПРОФЕССИИ И СПЕЦИАЛЬНОСТИ<br>ОБЩЕОБРАЗОВАТЕЛЬНЫЕ<br>ПРЕДМЕТЫ 3<br>С ПРЕД              | ПЕРИОДИКА<br>2 КН<br>ЗАГЛАВИЕ<br>ДМЕТЫ Поиск по заглавию                                | МУЛЬТИМЕДИА<br>ИГИ ФПУ<br>АВТОР<br>Поиск по ФИО автора                | МЕРОПРИЯТИЯ<br>КОЛЛЕКЦИИ УГПС<br>ИЗДАТЕЛЬСТВО<br>Выбрать |      |
| КНИГИ 1<br>ИГСИ ФПУ<br>ПРОФЕССИИ И СПЕЦИАЛЬНОСТИ<br>ОБЩЕОБРАЗОВАТЕЛЬНЫЕ<br>ПРЕДМЕТЫ 3<br>Ст                 | СПЕРИОДИКА<br>2 КН<br>ЗАГЛАВИЕ<br>ПОИСК ПО ЗАГЛАВИЮ<br>Ф. Доступные мне                 | МУЛЬТИМЕДИА<br>ИГИ ФЛУ<br>АВТОР<br>Поиск по ФИО автора                | МЕРОПРИЯТИЯ<br>КОЛЛЕКЦИИ УГПС<br>ИЗДАТЕЛЬСТВО<br>Выбрать |      |
| КНИГИ 1<br>ИГСИ ФПУ<br>ПРОФЕССИИ И СПЕЦИАЛЬНОСТИ<br>ОБЩЕОБРАЗОВАТЕЛЬНЫЕ<br>ПРЕДМЕТЫ<br>3<br>С<br>АскиЙ язык | СПЕРИОДИКА<br>2 КН<br>ЗАГЛАВИЕ<br>Поиск по заглавию<br>Ф. Доступные мне<br>год от год д | МУЛЬТИМЕДИА<br>ИГИ ФПУ<br>АВТОР<br>Поиск по ФИО автора<br>10 ДЕЙСТВИЯ | МЕРОПРИЯТИЯ<br>КОЛЛЕКЦИИ УТПС<br>ИЗДАТЕЛЬСТВО<br>Выбрать |      |

✓ Далее в открытом окне показаны книги из нашей подписки.

✓ Выбрать нужную книгу. «Заглавие», «Автор». Можно просто в «Заглавие» ввести название предмета. Нажать «Применить».

| ЭФУ     | ОБЩЕОБРАЗОВАТЕЛЬНЫЕ   | BCE       | ЗАГЛАВИЕ        | ABTOP                | ИЗДАТЕЛЬСТВО |
|---------|-----------------------|-----------|-----------------|----------------------|--------------|
|         | ПРЕДИСТВІ             | ПРЕДИТЕТЫ | Английский язык | Афанасьева О.В., Дул | Выбрать      |
| Поиск.  |                       |           | год от год до   | ДЕЙСТВИЯ             |              |
| Безопас | сность жизнедеятельно | сти       |                 | Очистить Применить   |              |
| Биолог  | ля                    |           |                 |                      |              |

✓ Под названием выбранной книги нажать кнопку «Читать»

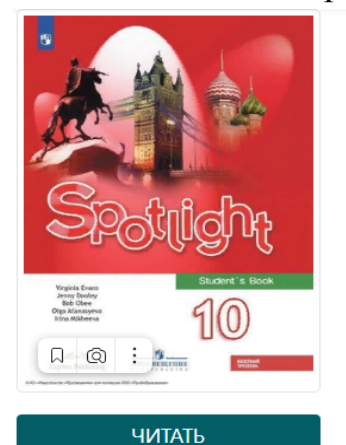

🖈 В ИЗБРАННОЕ

👍 РЕКОМЕНДОВАТЬ

Английский язык: 10 класс: базовый уровень

| Подзаголовок: | Учебник                                                  |
|---------------|----------------------------------------------------------|
| Издательство: | Просвещение                                              |
| Авторы:       | Афанасьева О.В., Дули Д., Михеева И.В., Оби Б., Эванс В. |
| Год издания:  | 2023                                                     |
| ISBN:         | 978-5-09-103568-1                                        |
| Тип издания:  | учебник                                                  |
| Гриф:         |                                                          |

#### Библиографическая запись

Английский язык: 10 класс: базовый уровень : учебник / О. В. Афанасьева, Д. Дули, И. В. Михеева [и др.]. — 12-е изд. — Москва : Просвещение, 2023. — 243 с. — ISBN 978-5-09-